ACCA

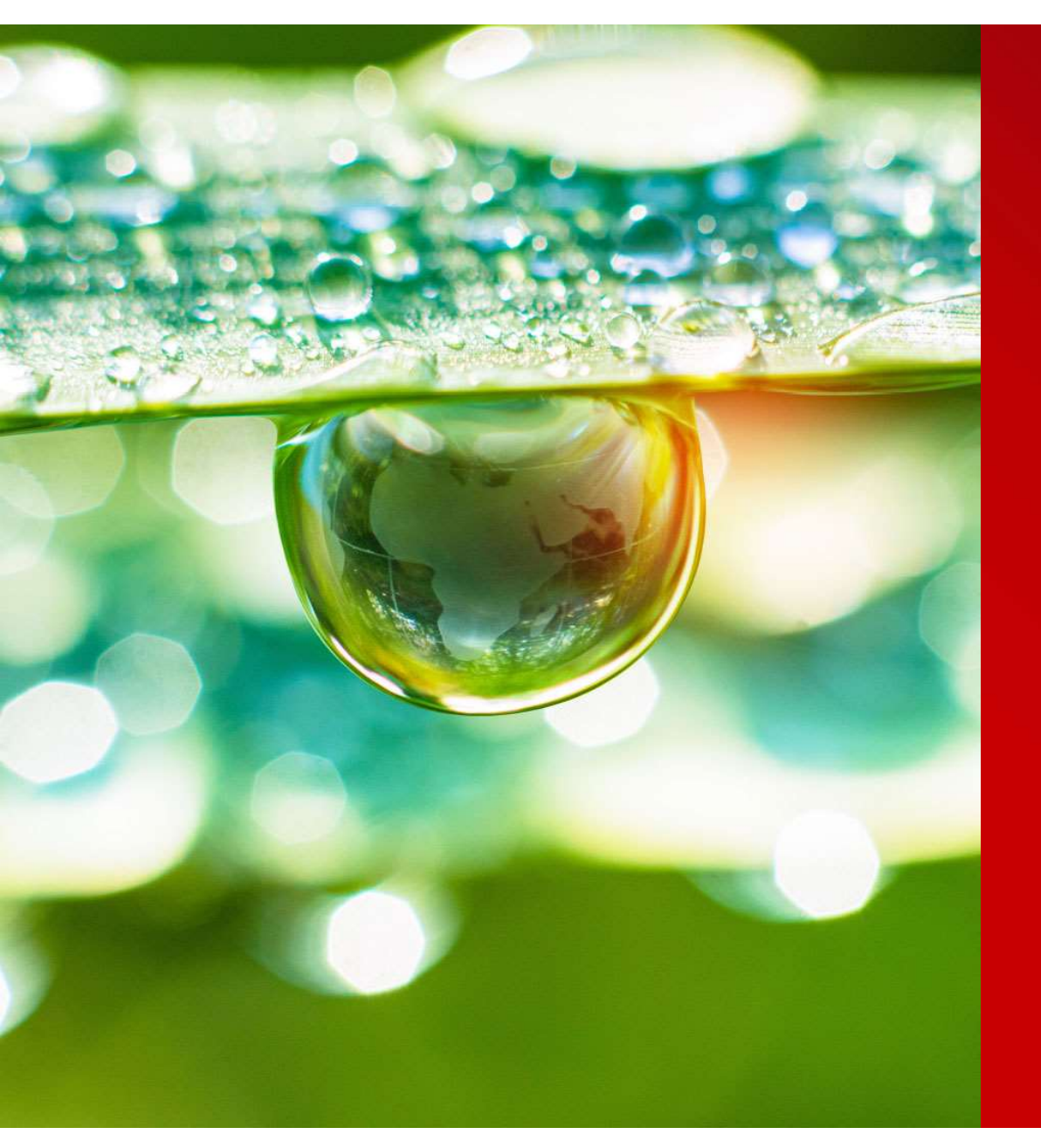

# CPD Declaration & Record

如何完成CPD 申报与记录?

THINK AHEAD

Public

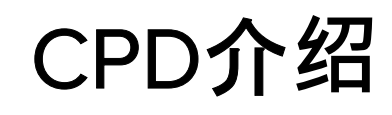

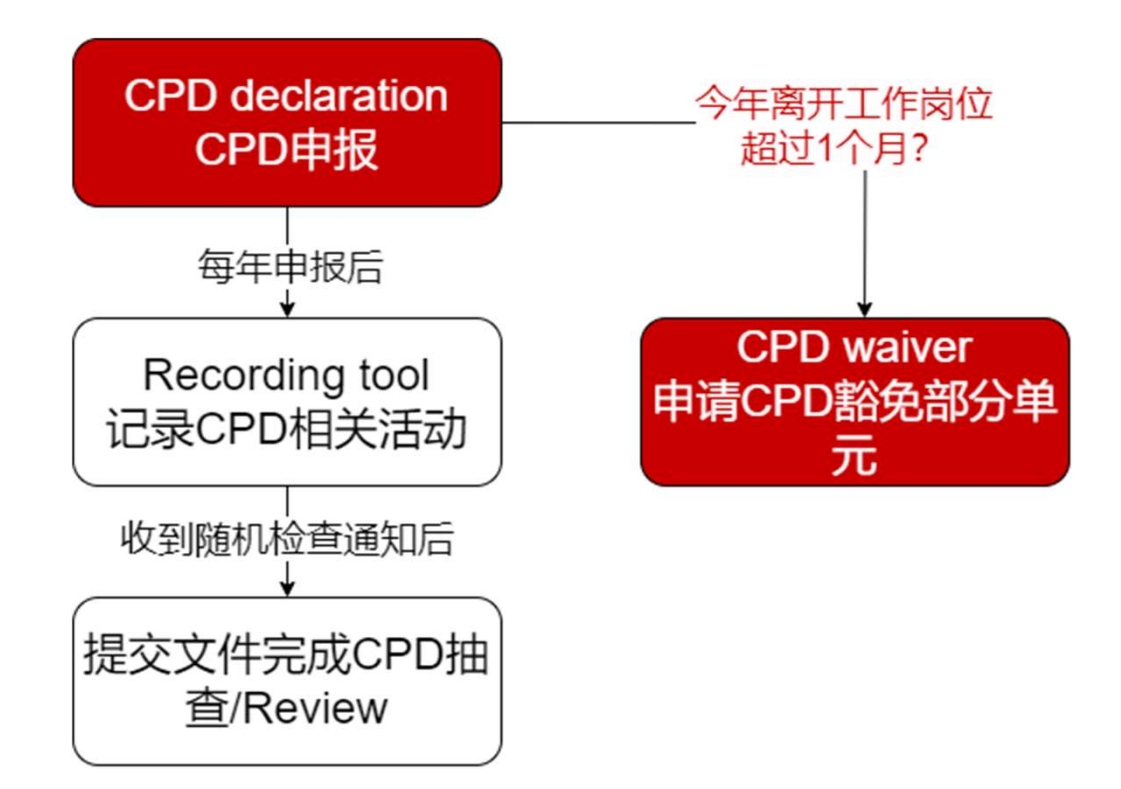

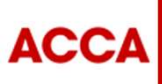

THINK AHEAD

Public

# CPD 豁免

- 如果您已经离开工作岗位超过1个月,可
   以通过您的myACCA账户申请CPD豁免。
- 以下情况可以考虑申请CPD豁免:
  - 长期/严重病患
  - 全职照顾家庭
  - **休**产假/**陪**产假
  - 失业

- 按情况上传证明文件的扫描件与加盖公章
   的英文翻译件,证明文件可以是:
  - 医疗与住院等相关材料
  - 产假/ 陪产假证明或孩子出生证明
  - 离职证明
- 提交CPD豁免申请后,仍需完成CPD申报, 路径选择 "Unit Route – Part-time or semi-retire"
- 相关部门将根据您提交的文件与离开岗位 时长,判断可豁免的CPD单元数量

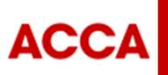

### Step 1:

- 点击最上方的
   "Professional development"
- 如果 Notifications 出现 CPD declaration due 的提 示,也可以点击 "Submit now"

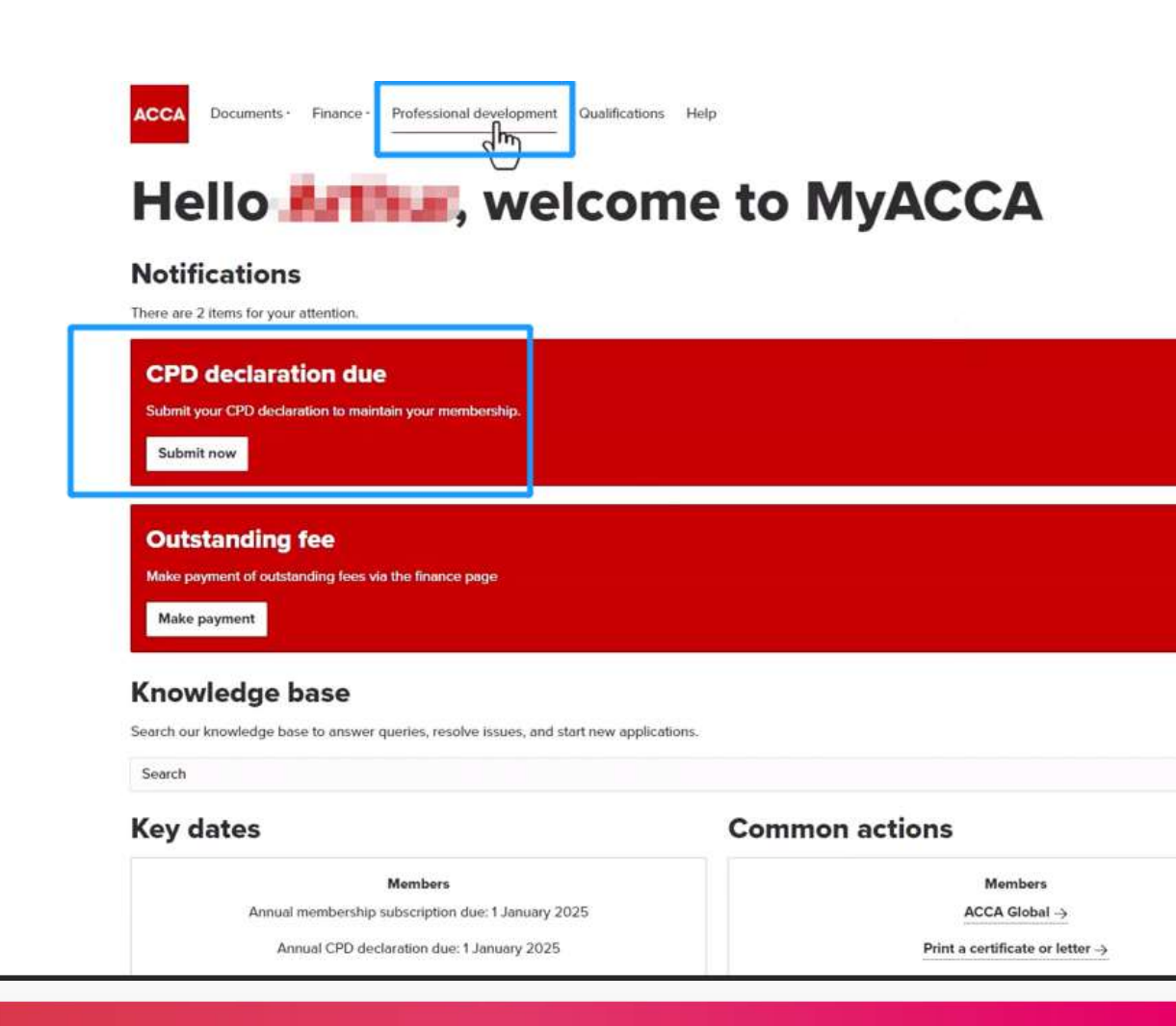

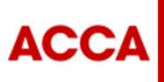

Step 2

Step 3

Step 4

THINK AHEAD

Public

### Step 1 Step 2 Step 3 Step 4

#### **CPD** waivers and adjustments

If you have been unable to complete your CPD requirements due to absence from work, you can request a waiver. If ACCA need to ac displayed in the table below.

| Request for current year Request |                    | Request | for previous year(s)                        |               |              |  |
|----------------------------------|--------------------|---------|---------------------------------------------|---------------|--------------|--|
| Year                             | Status<br>Approved |         | Reason                                      | Units reduced | Start ↓      |  |
| 2024                             |                    |         | Waiver - Career break                       | 2.00          | 01 Septemb   |  |
| 2024                             | Approved           |         | Waiver - Unemployment                       | 4.00          | 01 June 202  |  |
| 2024                             | Approved           |         | Waiver - Maternity/paternity/adoption leave | 0.00          | 01 January 2 |  |
| 2023 Rejected                    |                    | ected   | Waiver - Career break                       | 0.00          | 01 June 202  |  |

### Step 2:

- 页面拉到最下方,找到 "CPD waivers and adjustments"
- 按所需申报年份点击对应选项后,点击 "start application" 后填写表格

#### **CPD** Waiver

ACCA recognises that situations occur where members are unable to fulfil their CPD requiremen requirement, you will be able to apply for a waiver. Waiver applications are considered for verifia a minimum period of one month's absence from work is required to be eligible for a waiver.

#### Eligibility criteria

If you are awarded a waiver, you are still required to submit your annual CPD declaration. Once y units, you should complete your CPD declaration indicating that you have met the CPD requirem with ACCA.

If you hold a current practising certificate, insolvency licence or are on the ACCA register of prac

If you are an Irish statutory auditor, you are unable to apply for a waiver.

You must make good any shortfall you have within a reasonable time period. For any questions r

You should only apply for a waiver if you are following our unit route and you will need to provide

More information on CPD waivers can be found on our website.

Start application

ACCA

THINK AHEAD

Public

| The date range selected is les     | s than the permitted time period for a waiver applic<br>确保离开岗价的时间在     | ation, only time periods of 30 days or more will be accepted.<br>30天或以上。否则无法提交申请。 |      |  |  |
|------------------------------------|------------------------------------------------------------------------|-----------------------------------------------------------------------------------|------|--|--|
| Year *                             |                                                                        |                                                                                   |      |  |  |
| 2022 ■ 点                           | 击后选择申报年份                                                               |                                                                                   |      |  |  |
| Start                              |                                                                        |                                                                                   |      |  |  |
| 01 January 2022 🔳 🚊                | 击最右方的日历图标后                                                             | ·选择申报原因(如产假)的开始                                                                   | 冶日期  |  |  |
| End                                |                                                                        |                                                                                   |      |  |  |
| 01 January 2022                    | 击最右方的日历图标后                                                             | ·洗择申报原因的结束日期                                                                      |      |  |  |
| Reason *                           |                                                                        |                                                                                   |      |  |  |
| Select _ 这先                        | 择由报原因                                                                  |                                                                                   |      |  |  |
| Maximum file size: 15 MB. Acc      | epted file formats .pdf .jpg, .tiff, .png,.bmp, and .gif.              |                                                                                   |      |  |  |
| Choose file No file chosen         | <ul> <li>■ 上传证明材料。文件</li> </ul>                                        | ·种类有限制,建议上传 <b>PDF或</b> 图。                                                        | 片JPG |  |  |
| File                               | Created on                                                             | Delete                                                                            |      |  |  |
| There are no documents to display. |                                                                        |                                                                                   |      |  |  |
| □ This information is correct an   | ■ <b>打</b> 钩后点击下方的N<br>d I have evidence to support my waiver request. | ext                                                                               |      |  |  |
|                                    |                                                                        |                                                                                   |      |  |  |

### Step 3:

- 上方显示通过申请后减免
   多少可证明CPD单元(如
   2.0 Units)
- 确认信息无误后,点击下
   方 "Submit"

| When submitted your waiver requires review and approval by ACCA. If approved your requirements will be | reduced by 2.0 units. |  |
|----------------------------------------------------------------------------------------------------|-----------------------|--|
|                                                                                                    |                       |  |

**CPD** Waiver

#### **Application details**

You entered these details.

| Year *           |  |  |  |
|------------------|--|--|--|
| 2022             |  |  |  |
| Start            |  |  |  |
| 02 November 2022 |  |  |  |
| End              |  |  |  |
| 05 December 2022 |  |  |  |
| Reason *         |  |  |  |
| Unemployment     |  |  |  |
|                  |  |  |  |

#### Documents

You uploaded these documents.

7798\_HKICPA DM 2025.pdf

THINK AHEAD

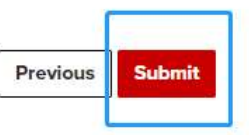

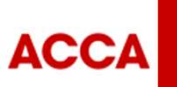

Step 1

Step 2

Step 4

Public

Review

### Step 1 Step 2 Step 3 Step 4

### **Application submitted**

We have received your application for CPD Waiver.

Our team will review your application and aim to give you a response within 5 days.

You can view the status of it at any time.

Back to dashboard

### Step 4:

• 申请已完成。结果将在5天后出现在Step 2的页面

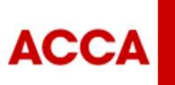

THINK AHEAD

Public

# Thank you.

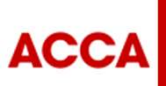

THINK AHEAD

Public